# HƯỚNG DẪN THANH TOÁN HỌC PHÍ TRỰC TUYẾN

✤ Bước 1: Đăng nhập vào hệ thống thanh toán trực tuyến của Trường Đại học Sư phạm Kỹ thuật TP. HCM tại địa chỉ <u>https://e-bills.vn/pay/hcmute</u>, nhập Mã số Sinh viên

| HCMUTE                                                                                                    | CỔNG THANH TOÁN TRỰC TUYẾN                                                                     |
|----------------------------------------------------------------------------------------------------|------------------------------------------------------------------------------------------------|
| PALHOD                                                                                                    |                                                                                                |
| HỆ THỐNG THANH TOÁN TRỰC TUYẾN - H                                                                                                    |                                                                                                |
| HỆ THỐNG THANH TOÁN TRỰC TUYẾN - H<br>Cổng thanh toán trực tuyến payment.hcmute.edu.vn được sử dụng đề ngư<br>toán học phí và các khoản thu khác tại trường Đại học Sự phạm Kỹ thuật t<br>(UTE).                                                                                                    | ICMUTE<br>IT Hồ Chỉ Minh<br>TP. Hồ Chỉ Minh<br>Tim Kiếm                                        |
| HỆ THỐNG THANH TOÁN TRỰC TUYẾN - H<br>Cổng thanh toán trực tuyến payment. hcmute. edu. vn được sử dụng đề ngự<br>toán học phí và các khoán thu khác tại trường Đại học Sư phạm Kỹ thuật<br>(UTE).<br>- Cổng thanh toán trực tuyến tạo sự thuận tiện cho người học trong quả tr<br>học phí và các khoán phải nộp khác phi thông qua hệ thống thanh toán trự                                                                                                    | ICMUTE<br>ITI Hồ Chỉ Minh<br>TP. Hồ Chỉ Minh<br>Tim Kiếm —<br>Tim Kiếm —                       |
| HỆ THỐNG THANH TOÁN TRỰC TUYẾN - H<br>Cổng thanh toán trực tuyến payment hơmute edu vn được sử dụng đề ngư<br>toán học phi và các khoản thu khác tại trường Đại học Sư phạm Kỹ thuật<br>(UTE).<br>- Cổng thanh toán trực tuyến tạo sự thuận tiện cho người học trong quá tr<br>học phí và các khoản phải nộp khác phi thông qua hệ thống thanh toán trự<br>- Có thể sử dụng thẻ ngân hàng (ATM, Visa, Master,) của nhiều ngân hàn<br>nộp học phi;                                                                                                    | ICMUTE<br>vời học thanh<br>TP. Hồ Chỉ Minh<br>rinh thanh toán<br>vợc tuyến;<br>ng khác nhau để |
| HỆ THỐNG THANH TOÁN TRỰC TUYẾN - H         Cổng thanh toán trực tuyến payment hơnư tẻ edu vn được sử dụng đề ngủ toán học phí và các khoán thu khác tại trường Đại học Sư phạm Kỹ thuật trường.         - Cổng thanh toán trực tuyến tạo sự thuận tiện cho người học trong quả tr học phí và các khoán phải nộp khác phi thông qua hệ thống thanh toán trực tuyến tạo sự thuận tiện cho người học trong quả tr học phí và các khoán phải nộp khác phi thông qua hệ thống thanh toán trực - Có thể sử dụng thé ngân hàng (ATM, Visa, Master,) của nhiều ngân hàn nộp học phí;         - Thanh toán học phi nhanh chóng, không phải xếp hàng chờ; | ITIN Kiếm                                                                                      |

# Kiểm tra thông tin về sinh viên và số tiền học phí

| <b>24</b>                                                                                                    | Trang chủ Giới thiệu Hướng dẫn Liên hệ |
|----------------------------------------------------------------------------------------------------|----------------------------------------|
| TRƯỜNG ĐẠI HỌC<br>SƯ PHẠM KỸ THUẬT TP. HỒ CHÍ MINH<br>HCMC University of Technology and Education                                                 | CỔNG THANH TOÁN TRỰC TUYẾN             |
|                                                                                                    |                                        |
| THÔNG TIN SINH VIÊN                                                                                                    | HÌNH THỨC THANH TOÁN                   |
| MSSV                                                                                                    |                                        |
| 17105040                                                                                                    |                                        |
| 17125042                                                                                                    |                                        |
| 17125042<br>Họ và tên sinh viên<br>Trịnh Hoàng Kim                                                                                                |                                        |
| 17125042<br>Họ và tên sinh viên<br>Trịnh Hoàng Kim<br>Khoa                                                                                        | ACB                                    |
| 17125042<br>Họ và tên sinh viên<br>Trịnh Hoàng Kim<br>Khoa<br>ĐT chất lượng cao                                                                   |                                        |
| 17125042<br>Họ và tên sinh viên<br>Trịnh Hoàng Kim<br>Khoa<br>ĐT chất lượng cao<br>Số tiền nợ học phí (Nhấn vào mũi tên dễ chọn số tiền cần đóng) |                                        |

# Bước 2: Chọn hình thức thanh toán 1. Thanh toán trực tiếp qua ngân hàng (BIDV và ACB): Miễn phí thanh toán

Chọn vào logo ngân hàng, bấm chọn "THANH TOÁN"

| <b>e</b>                                                                                                    | Trang chủ Giới thiệu Hướng dẫn Liên hệ  |
|----------------------------------------------------------------------------------------------------|-----------------------------------------|
| SƯ PHẠM Kỹ THUẬT TP. Hồ CHÍ MINH           HCMUTE                                                              | CỔNG THANH TOÁN TRỰC TUYẾN              |
|                                                                                                    |                                         |
|                                                                                                    | μίνη τηίζο τη χνη τοχνι                 |
| THÔNG TIN SINH VIÊN                                                                                            |                                         |
| THÔNG TIN SINH VIÊN<br>Mssv<br>17125042<br>Họ và tên sinh viên<br>Trịnh Hoàng Kim                              |                                         |
| THÔNG TIN SINH VIÊN<br>MSSV<br>17125042<br>Họ và tên sinh viên<br>Trịnh Hoàng Kim<br>Khoa<br>ĐT chất lượng cao | HÌNH THỨC THANH TOÁN<br>ACB MPAY BIDV & |

Thực hiện thanh toán online. Tài khoản trích tiền phải được đăng ký dịch vụ Smartbanking của BIDV hoặc ACB Online. Sinh viên đăng nhập, xác nhận tài khoản và thanh toán theo yêu cầu của ngân hàng.

| BIDV 🔷 NGÂN HÀNG TMCP ĐẦU TƯ VÀ PHÁT TRIểN VIỆT NAM                                                                                                    |                                                                                                    | ACB Thứ 4, ngày 28 tháng 04 năm 2021                                                                                                    | Sindows         1900 54 54 86           7]         028 38 247 247           1800 57 77 75         1800 57 77 75 |
|----------------------------------------------------------------------------------------------------|----------------------------------------------------------------------------------------------------|----------------------------------------------------------------------------------------------------|----------------------------------------------------------------------------------------------------|
| Thanh toán qua BIDV                                                                                                    |                                                                                                    | Chèo mìng đấn với ACB Online                                                                                                    |                                                                                                    |
| Xác thực Shartbanking     Xác thực thể ATM IN       Họ và tên(hhông đầu)     Số điện thoại Shartbanking       Số điện thoại Shartbanking     Số       Mặt Multi Shartbanking     Số       Mặt CAPICHA     Số       Mặt CAPICHA     Sá       Mặt     Capit chiếu khoản đều kiến địch vụ thanh toán của thự       Trá đông với các điều khoản điều kiến địch vụ thanh toán của thự                                                                                                    | Xúc thực Tái khôn \$<br>Hạn mức tới thiếu/giao đạc:<br>Hạn mức tối đa/giao đạc:<br>Hạn mức tối đa/giao đạc:<br>Hạn mức tối đa/giao đạc:<br>Hạn mức tối đa/giao đạc:<br>Hạn mức tối đa/giao đạc:<br>Hạn mức tối đa/giao tách hạn trê<br>Điềt không đản dực đặc hàng kế<br>giới thanh tiển và đăng kế dựch sự<br>trường hạc hàn đặc là độch sự<br>trường hạc hàn đặc là độch sự<br>trường hạc hàn đặc là độch sự<br>trường hạc hàn đặc là độch sự<br>trường hạc hàn đặc là độch sự<br>trường hạc hàn đặc là độch sự<br>trường hạc hàn đặc là độch sự<br>trường hạc hàng hà trực<br>trường đực sự santabaning<br>trường hạc hàng kế trực | The second second seco |                                                                                                    |
| XSc tobin         High point           Thông thị đơn hàng         Hiệ khách hàng: 17/2/59/12           Hồi khách sự phyteholi, 5         Hiệ khách hàng: 17/2/59/12           Hồi khách giệt yến hàng kiến Thanh tian học phi         Tiên khách hàng: 17/2/59/12           Hồi của cộ lới vuật gian thanh tian học phi         Tiên khách hàng: 17/2/59/12           Hồi của cộ lới vuật gian thanh tian tôi trởi sự nhan ký thanh hong         Tiên khách hàng: 17/2/59/12           Ngia hàng THCT thần tian thán tiến Hội Hội         Tiến khách hàng: 17/2/59/12           Hoạt từy, Ngia hàng thế hội Hội         Tiến khách hàng trừ thác tràng trởi hội hội hội tràng tràng | 55 tille: 2,560,000 VND                                                                                                    | Lưu ý:<br>-Trong quẻ Trinh thực hiện giao đich. Quý khách vài king KHÔNG thực hiện các chức năng Refresh, Bạck huy đóng tri<br>-Đế kiêm tra lai kết quả giao địch. Quý khách đảng nhập vào ACB Online và xem kết quả trong mực "Quán lý tái khoản<br>kế giao dịch trực tuyển:<br>Ra mất tính năng mới<br>Rút tiển mặt tại ATM không cần thể<br>Nhanh chóng - Tiên lợi - An toàn                                                                                                    | nh duyệt.<br>1" - "Liệt                                                                                         |

- Thực hiện thành công: Hệ thống Học phí Nhà trường gạch nợ.
- Người dùng nên in/lưu hóa đơn hoặc chứng từ giao dịch tại màn hình thông báo

#### 2. Thanh toán qua ngân hàng Agribank: Miễn phí thanh toán

Sinh viên thanh toán qua Agribank bằng Mã thanh toán. Tài khoản trích tiền phải được đăng ký dịch vụ Agribank Internet Banking hoặc Agribank E-Mobile Banking

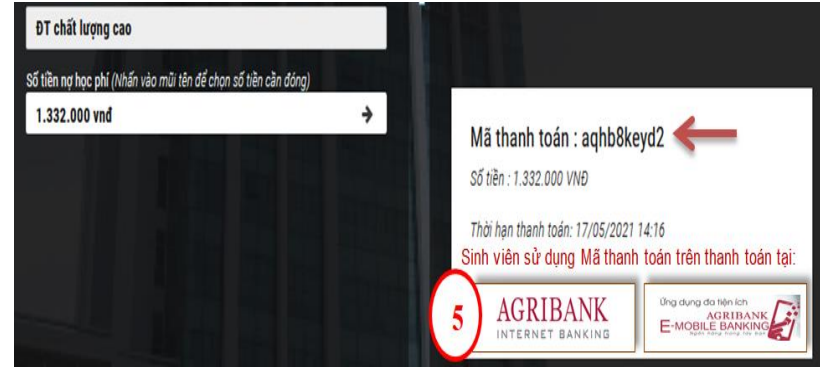

#### Kênh Agribank Internet Banking

Sinh viên đăng nhập Internet Banking -> chọn Chức năng Thanh toán -> Chọn dịch vụ Thanh toán: Thu học phí -> Sinh viên chọn Trường Đại học Sư Phạm Kỹ Thuật TpHCM -> Nhập Mã Thanh toán -> Chọn Tiếp tục để tra cứu Số tiền cần thanh toán -> Nhập mã OTP để xác thực -> Hệ thống thông báo kết quả Giao dịch Thành công

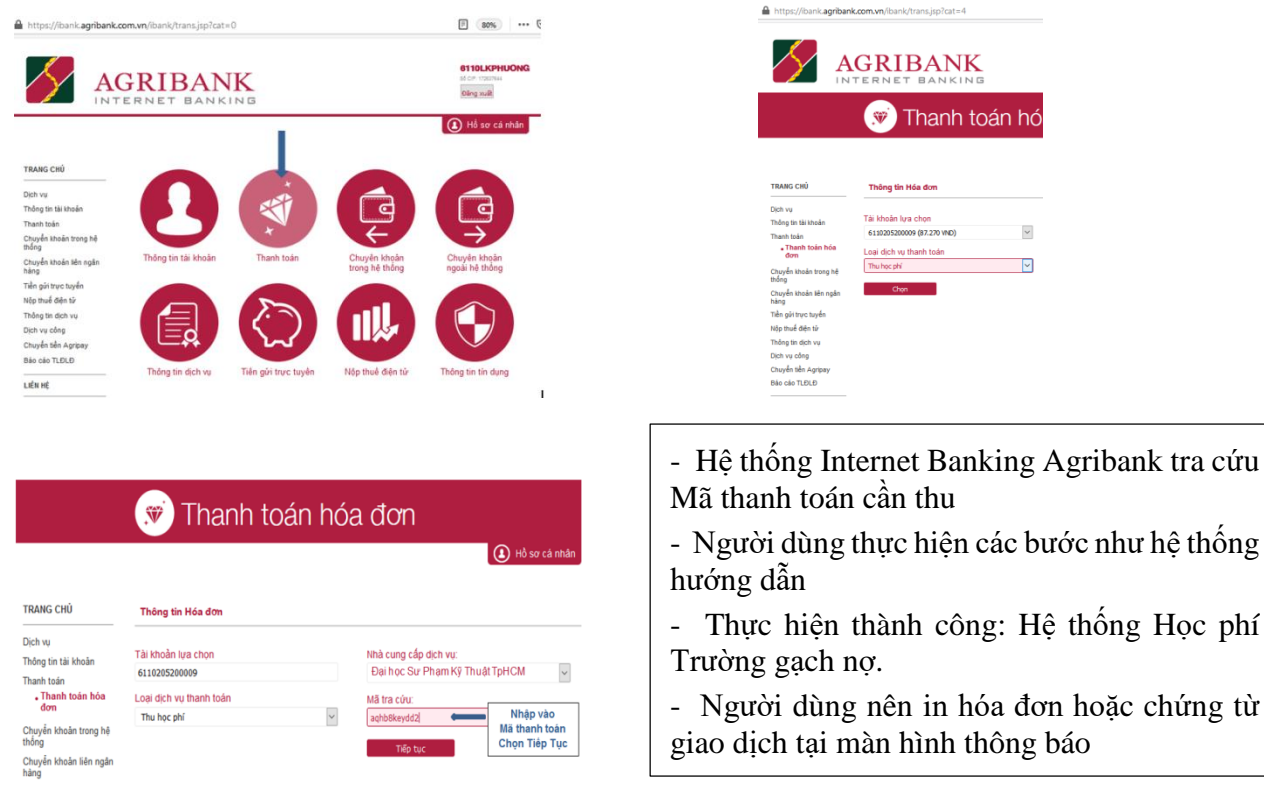

### • Kênh Agribank E-Mobile Banking

Sinh viên đăng nhập Ứng dụng Agribank E-Mobile Banking -> chọn Chức năng Thanh toán hóa đơn-> Chọn mục Thanh toán Nộp tiền học phí -> chọn Trường Đại học Sư Phạm Kỹ Thuật TpHCM -> Nhập Mã Thanh toán -> Chọn Tiếp tục để tra cứu Số tiền cần thanh toán -> Nhập mã OTP để xác thực -> Hệ thống thông báo kết quả Giao dịch Thành công

| 15:36 🛠 - 🖬 AGRIB                              | ANK Ding max                 | такая<br>— тнижнотойконол ос                                                                                              | at # #0            | nicai+<br>← odernitector | id 🕶 🔹   |
|------------------------------------------------|------------------------------|----------------------------------------------------------------------------------------------------|--------------------|--------------------------|----------|
| E-Mobile Banking                               | Dick vurthe                  | The Custo vientitions Hose date selected                                                                                  | Hite den tile mate | Thistophingson           |          |
| Kich hoạt<br>Soft OTP                          |                              | District hode wit<br>many tany                                                                                            | Luti, yuyén Nem    | Trường học               |          |
| •<br>•                                         |                              | Vien phi Dhuyën phit                                                                                                    | Phi chung cui      | Lauthöngtin hös den      | Trés tục |
| aR Pay Chuyến kh                               | coàn Thến giới<br>trực tuyển | <ul> <li>Hoó đơn của quý khách</li> <li>internet FFT - Cuto viên trông</li> <li>internet FFT - Cuto viên trông</li> </ul> | Q                  |                          |          |
| Nap tiến<br>điện thoại                         |                              | Esim-Cude vénitháng<br>07061595946                                                                                        |                    |                          |          |
| Dik vé xe<br>Bik vé<br>Bik vé ke hol<br>Bik vé | Gọi Taxi                     | Bortz4-602<br>Bortz4-602<br>Bortz4-602<br>13182519629 - Hia dan tén n                                                     | zbo,               |                          |          |
| Diệt với Mua siên<br>sem phim trực tuyế        | n Dei hoe<br>28 D.           | Dien those di dong Phaong - Cu<br>0007565000                                                                              | ປະ ແພັກ ປ່າໄດຍູ    |                          |          |
| Tang (b) Triby too just of th                  | Figure Ada Transmiss         | Weren - Cube vien Indeng<br>December 20                                                                                   | ·                  |                          | _        |

| <ul> <li>Người dùng thực thiện các bước như<br/>hướng dẫn, nhập Mã Thanh toán và tiếp tục</li> </ul> |
|----------------------------------------------------------------------------------------------------|
| - Thực hiện các bước xác thực tương ứng.                                                             |
| - Thực hiện thành công: Hệ thống Học phí<br>Trường gạch ng                                           |
| <ul> <li>Người dùng chụp lại màn hình thông báo</li> </ul>                                           |
| giao dịch thành công.                                                                                |

#### 3. Thanh toán qua VNPAY: Phí thanh toán là 12.000 VND/giao dịch

Chọn vào logo VNPAY, bấm chọn "THANH TOÁN"

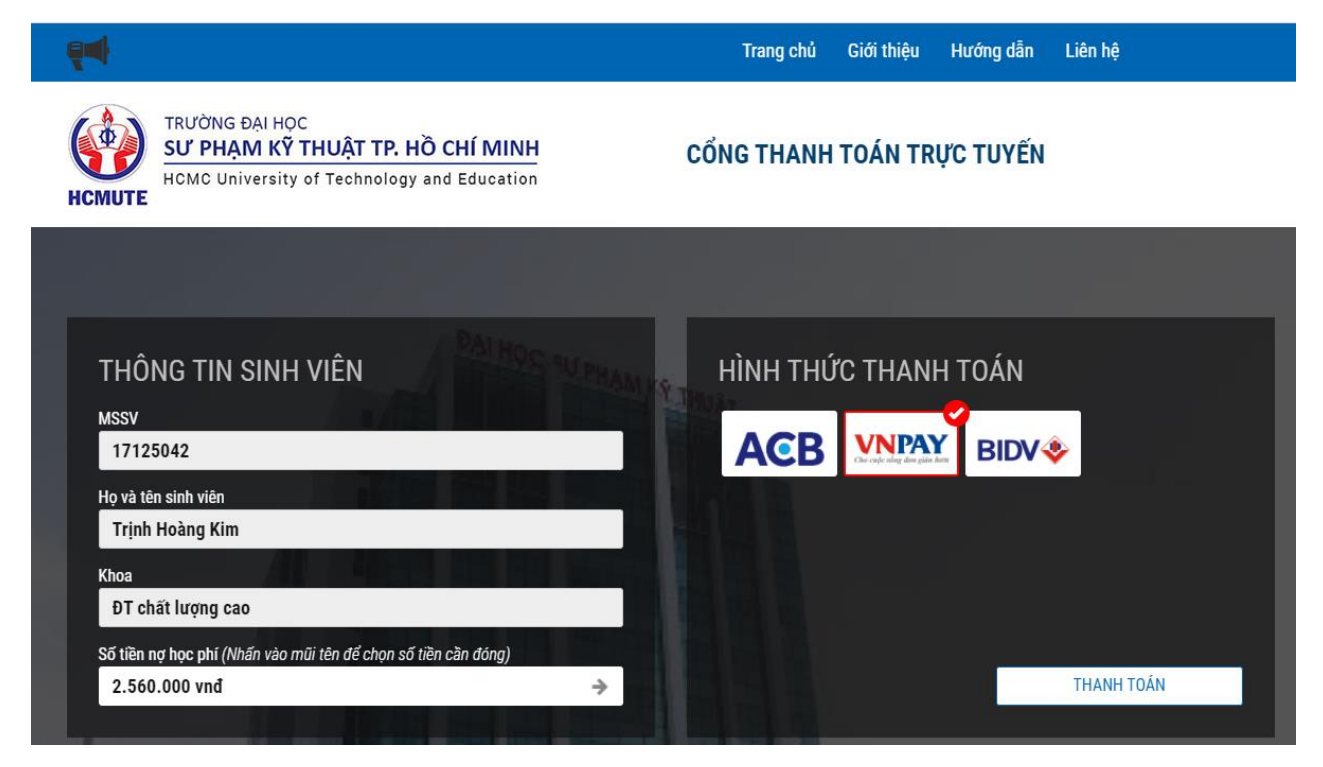

Thực hiện thanh toán trực tuyến bằng thẻ ATM và tài khoản ngân hàng được VNPAY hỗ trợ hoặc thanh toán bằng cách quét mã QR .

+ Thanh toán bằng thẻ ATM và tài khoản ngân hàng. Tài khoản trích tiền phải được đăng ký thanh toán online.

+ Thanh toán online bằng ứng dụng mobile quét mã QR. Tài khoản trích tiền phải được đăng ký các ứng dụng mobile từ các ngân hàng được VNPAY hỗ trợ.

|            | Chon Phương         | thức thanh toán       |                 | Quý khách vui lòng không tắt trình duyệt cho đến khi nhận đượi           | c kết quả giao đ   | ich trên website. Xin o      | alm ont            |
|------------|---------------------|-----------------------|-----------------|--------------------------------------------------------------------------|--------------------|------------------------------|--------------------|
| VARIAN'    |                     |                       |                 | Ú'ng dụng mobile Sử đ                                                    | lụng Ứng dụng      | hỗ trợ VNPAY <sup>38</sup>   |                    |
| Tha        | inh toán quét mã VI | PAYOR                 |                 |                                                                          | Vietcombank        | AGRIBANK<br>E-Mobile Banking | BIDV Smart Banking |
| -          |                     |                       |                 |                                                                          | MetanBank<br>Pay   | <b>WIVNPAY</b>               | <b>VCBPAY</b>      |
| The        | ATM và tài khoản r  | ngân hàng             | ~               |                                                                          | SCB                |                              | IVB                |
| -          |                     |                       |                 | •                                                                        | VIETBANK           |                              |                    |
| BIDV 🕹     | AGRIBANK.           | Sacombank             | C TECHCOMBANK   | Scan to Pay                                                              | AM A BANK          |                              | HDBank             |
| ACB        | <b>VPBank</b>       | O DONGÁ Bank          | <b>VTP</b> Bank | Thanh toán hóa đơn<br>Số tiên: 2.560.000 VND<br>Phi tiên (ch. 12.000 VND | ()<br>Later Market | BANK S                       | BIDC               |
|            | MSB                 | HDBank                | NAM A BANK      | Tổng tiền: 2.572.000 VND 🔥                                               | VIETABANK          | MSB 💦                        | M SHB              |
| OOCB       | SCB                 | IVB                   | ASBANK          | Hoặc                                                                     | VIB                | DuckPay                      | ☆ MB               |
| MB         | <b>SHB</b>          |                       |                 | HÛY                                                                      |                    |                              |                    |
|            |                     | and and the test spec |                 | Phát triển bởi VNPAY                                                     | © 2021             |                              |                    |
| W VIETBANK | Ngán hàng Bản Việt  | SeABank               | C WOORI BANK    | GP secure                                                                | Prof. Control      |                              |                    |

CONG THANH TOÁN

- Thực hiện thành công: Hệ thống Học phí Nhà trường gạch nợ.
- Người dùng nên in/lưu hóa đơn hoặc chứng từ giao dịch tại màn hình thông báo

## ✤ Bước 3: Kiểm tra thông tin kết quả giao dịch

| TRƯỜNG ĐẠI HỌC         SƯ PHẠM KỸ THUẬT TP. HỒ CHÍ MINH         CỔNG THANH TOÁN TRỰC TUYẾN |                            |
|--------------------------------------------------------------------------------------------|----------------------------|
| Bạn đã thanh toán <b>ood56pmj9d 17125042 - Trinh Hoang Kim Thanh toa</b>                   | an học phi thành công! 🛛 🛩 |
| CHI TIẾT HÓA ĐƠN<br>Tài khoản : 17125042                                                   |                            |
| Hóa đơn : ood56pmj9d                                                                       |                            |
| Nội dung thanh toán: 17125042 - Trinh Hoang Kim Thanh toan hoc phi                         |                            |
| Kênh thanh toán: BIDV                                                                      |                            |
| <b>Số tiền :</b> 2.560.000 VNĐ                                                             |                            |
| Chi tiết : Thực tập tốt nghiệp(Môn chuyên ngành)                                           |                            |
|                                                                                            |                            |